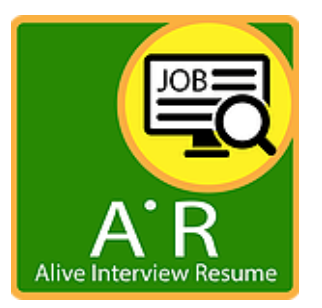

## ขั้นตอนในการใช้บริการ AR ทุกประเภท

1. ทำการ Add Line ของศูนย์บริการฯ Line ID : PNT999 และพิมพ์ข้อมูลต่อไปนี้ตามลำคับมายัง Line

1.1 ชื่อ-สกุล (ภาษาไทย)

1.2 ตำแหน่งที่ต้องการ

1.3 Name-Surname (ภาษาอักฤษ)

1.4 เบอร์ โทรศัพท์ติดต่อ (1-2 หมายเลข)

1.5 Email ของคุณ (เป็นที่อยู่ Email ที่คุณใช้อยู่ประจำ และเป็นเมล์ที่คุณจะได้รับคลิปสัมภาษณ์)
1.6 Line ID ของคุณ

2. เลือกประเภทบริการที่คุณต้องการ ( ARC, ARS, AR+) พร้อมทำการชำระค่าบริการกับทางสาขาก่อนการใช้ บริการ

3. เข้าในบู้ทเพื่อทำการถ่ายรูป Contact ID(ใบปิดหน้าประวัติของคุณที่จะมีข้อมูลสำคัญ)

4.เจ้าหน้าที่ทำการทบทวน ซักซ้อม อธิบายการทำงานจนเข้าใจอย่างคื

- 5. เริ่มบันทึกการสัมภาษณ์
- 6. รอรับ Email จากศูนย์บริการ ภายใน 1 ชม. โดยจะมีการแจ้งยืนยันผ่านทาง SMS ของคุณ

หลังจากได้รับไฟล์แล้ว ลูกค้าควรจะทำการส่งไฟล์นี้ไปยังบริษัทต่างๆที่ตนสนใจได้ตามต้องการ หรือจะ เลือกส่งเฉพาะองค์กรที่เจาะจงเพียง 1 องค์กรที่มีเนื้อหาการตอบตรงกับงานนั้น